## 【申請者向け】オンライン申請に係るQ&A (R4.4)

問1 e-Shien (イーシエン) へのアクセス方法がわかりません。

- 答1 e-Shienにアクセスするためには、以下のいずれかによりアクセスします。
  ① Google 等の画面上部のアドレスバーに以下のURLを入力の上、アクセスしてください。
  - $\rightarrow$  https://www.e-shien.mext.go.jp/
  - 以下のQRコードを読み取ってアクセスしてください。

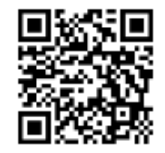

③ 文部科学省HPからアクセスする 文部科学省トップページ

| Ļ                                    |        |
|--------------------------------------|--------|
| ▲ 教育                                 | クリックする |
| Ļ                                    |        |
| 高校生等への修学支援<br>e-Shien<br>(高等学校等就学支援金 | クリックする |
| オンライン申請システム)<br>詳細はコチラから ▶           |        |
|                                      |        |

新着情報にある「高等学校等就学支援金オンライン申請システム e-Shien」を クリック

※ インターネットで「e-Shien」、「イーシエン」と検索しても、別のサイト が表示されますので、必ず①~③のいずれかでアクセスしてください。

問2 e-Shienの操作手順がわかりません。

答2 文部科学省が e-Shien 操作方法の解説動画をYouTubeで公開していますので、活用ください。

①該当動画のURL→ https://youtu.be/-KZa05067No ※文部科学省 mextchannel へ遷移します

②該当動画のQRコード

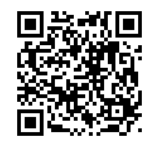

問3 e-Shien にアクセスしましたが、ログインIDとパスワードがわかりません。

- 答3 ログインIDとパスワードは学校から配布されますので、学校にお問合せくださ い。
- 問4 パスワードの入力誤りで、『認証失敗回数が上限を超過しました。学校に問い合わせてください』というメッセージが表示されました。どうしたらいいですか。
- 答4 このメッセージは、5回連続の入力誤りにより、申請画面に進めない状態(ロッ クされた状態)となっています。ロックの解除は、学校が行いますので、学校にお 問合せください。
- 問5 申請する意向があるが、誤って申請意向を「無し」と登録してしまった。どうし たらいいですか。
- 答5 学校で、申請意向を解除することが出来ます。学校にお問合せください。
- 問6 保護者等情報の入力の際、課税地はどの時点の住所を入力したらいいですか。

答6 2022年度の申請については、以下のとおりとなります。
 【マイナンバーを提出する世帯】
 2022年4月~6月分に係る申請
 → 2021年1月1日時点の市町村を入力してください。
 2022年7月~2023年3月分に係る申請
 → 2022年1月1日時点の市町村を入力してください。

【生活保護受給証明書又は課税証明書を提出する世帯】
 2022年4月~6月分に係る申請
 2022年7月~2023年3月分に係る申請
 → 証明書発行の市町村を入力してください。

問7 マイナンバーはどこに入力したらいいですか。

- 答7 認定申請登録(保護者等情報)画面から入力してください。 なお、マインバーカードを使用して自己情報(税情報)を取得する場合以外は、 学校から配布された貼付台紙にマイナンバーが記載された書類(マイナンバーカー ドの写しやマイナンバー記載の住民票の写し等)を添付の上、学校に提出してくだ さい。
- 問8 インターネットを使える環境がないため、オンライン申請できない場合は、申請 はどのようにしたらよいですか。
- 答8 学校のパソコンから申請できます。 保護者が直接入力するか、学校が代理入力するかは学校に御確認ください。 学校が代理入力する場合は、紙の申請用紙を学校から受け取り、記入の上、添付 書類とともに学校に提出してください。